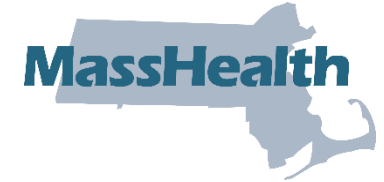

# **MassHealth** Job Aid: Submit Management Minutes Questionnaire

The Management Minutes Questionnaire (MMQ) is used to determine the total minutes of care per day that a resident requires. The score received at the end of the MMQ determines the reimbursement rate a nursing facility receives for each resident.

This job aid describes how to:

- Access MMQ service questions;
- Enter the required information on an MMQ; and
- Submit an MMQ.

**Note:** MMQ is only required for dates of service prior to October 1, 2023. For all dates of service on or after October 1, 2023, nursing facilities need to submit Minimum Data Set (MDS) 3.0 in accordance with the MDS 3.0 Resident Assessment Instrument (RAI) Manual and guidelines. Refer to <u>MassHealth Nursing Facility Bulletin 181</u> for guidance on the MDS process.

#### Access the MMQ

From the Provider Online Service Center (POSC) home page:

- 1. Click Manage Members.
- 2. Click Long Term Care.
- 3. Click Enter Management Minute Questionnaires (MMQ).

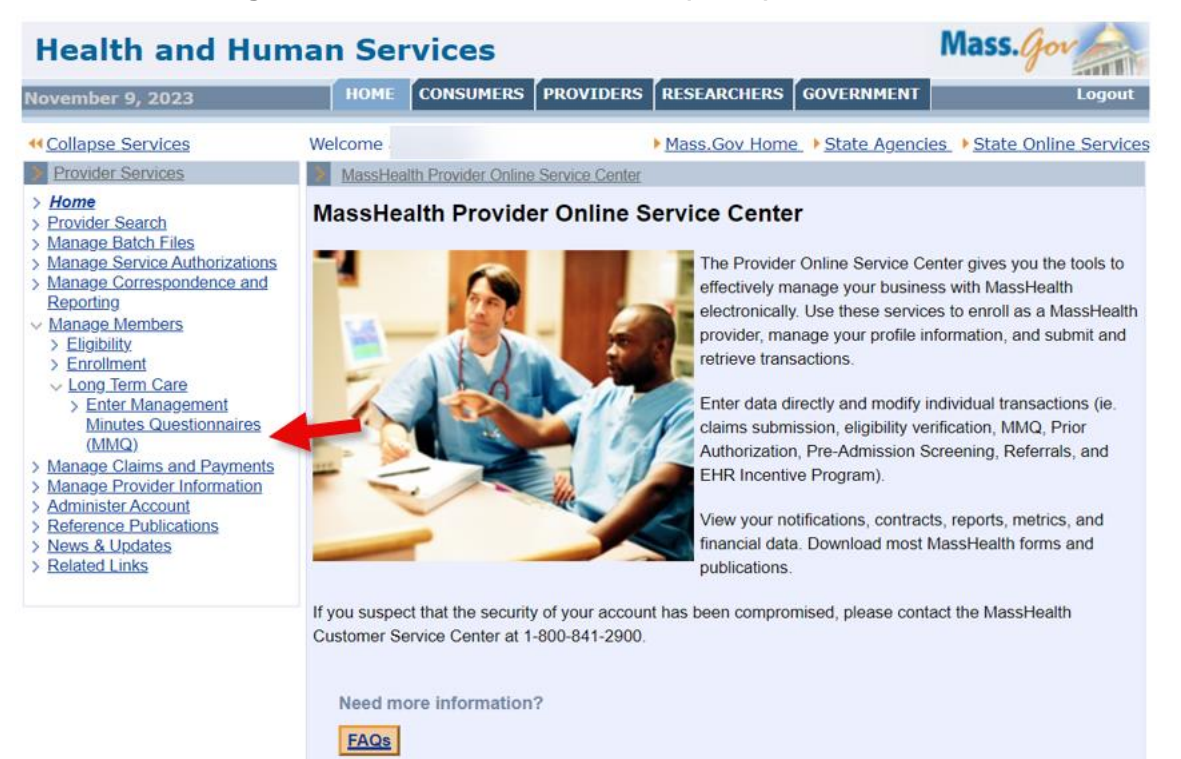

### **Member Search**

On the Member Search panel:

- 4. Select **Provider ID** from the dropdown list.
- 5. Enter the **Member ID**.
- 6. Enter the Last Name.
- 7. Enter the First Initial.
- 8. Select the Reason for Submission from the dropdown list.
- 9. Click Search.

| Health and Hum                                                                                                    | an Ser                                                 | vices             |                  |                      |                               | Mass. gov          |
|----------------------------------------------------------------------------------------------------|--------------------------------------------------------|-------------------|------------------|----------------------|-------------------------------|--------------------|
| November 9, 2023                                                                                                    | номе                                                   | CONSUMERS         | PROVIDERS        | RESEARCHERS          | GOVERNMENT                    | Logout             |
| Collapse Services                                                                                                    | Welcome                                                |                   |                  | Mass.Gov Home        | e • <mark>State Agenci</mark> | es                 |
| Provider Services                                                                                                    | Enter Ma                                               | nagement Minutes  | Questionnaires ( | MMQ)                 |                               | ?                  |
| <ul> <li>&gt; Home</li> <li>&gt; Provider Search</li> <li>&gt; Manage Batch Files</li> <li>&gt; Manage Service Authorizations</li> <li>&gt; Manage Correspondence and<br/>Recording</li> <li>&gt; Manage Members</li> <li>&gt; Eligibility</li> <li>&gt; Enrolment</li> <li>&gt; Long Term Care</li> <li>&gt; Enter Management<br/>Minutes Questionnaires</li> </ul> | Member S<br>Provid<br>Memb<br>Last I<br>Reas<br>Submit | earch<br>ler ID * | fou              | nd on Mass Health ca | ard<br>s Health card          | First<br>Initial * |
| (MMQ) > Manage Claims and Payments > Manage Provider Information > Administer Account > Reference Publications > News & Updates > Related Links                                                                                                    | oldu                                                   |                   |                  |                      |                               |                    |

# **Complete the Personal Information Panel**

On the Personal Information panel:

- 10. Enter the Effective Date.
- 11. Enter the Date of Admission.

**Note:** The **Date of Admission** field is blank for MMQs for new admissions and conversions. For other submission reasons (for example, semiannual score change), the admission date is returned in the search response. This date cannot be in the future.

| Provider Services                                                             | Enter Management Minutes Que                 | stiennaires (MMQ)     | ?         |
|-------------------------------------------------------------------------------|----------------------------------------------|-----------------------|-----------|
| Home     Provider Search     Manage Batch Files                               | Personal Information<br>Additional Questions | Certified Statement   | s 13-14   |
| Manage Service Authorizations     Manage Correspondence and     Poporting     | Personal Information                         |                       |           |
| Manage Members Eligibility Encollment                                         | Provider ID                                  |                       |           |
| Long Term Care<br>> Enter Management                                          | Member ID                                    | Eirst Name            |           |
| Minutes Questionnaires<br>(MMQ)<br>> Manage Claims and Payments               | Date of Birth                                | Date of Admission *   |           |
| Manage Provider Information     Administer Account     Reference Publications | Effective                                    | Reason for 1 Nov      | Admission |
| News & Updates     Related Links                                              | Date *                                       | Submission Submission | Admission |
|                                                                               |                                              |                       |           |
|                                                                               | Cancel Service                               |                       |           |

12. Click the Service Questions 1–12 tab.

# Complete the Service Questions 1–12 Panel

On the Service Questions 1–12 panel:

13. Select the Skilled Observation Daily choice from the dropdown list (Question 2).

**Note:** The **Dispense Medications and Chart** field (Question 1) is pre-filled for all members.

- 14. Select the **Bathing** and **Grooming** choices from each dropdown list (Question 3: Personal Hygiene).
- 15. Select the **Dressing** choice from the dropdown list (Question 4).

| Enter Management Minutes Questionnaires (M                                                 | MQ) ?                                                 |
|--------------------------------------------------------------------------------------------|-------------------------------------------------------|
| Personal Information Service<br>Additional Questions Certifie                              | Ouestions 1-12 Service Questions 13-14<br>d Statement |
| Service Questions 1-12                                                                     |                                                       |
| 1. Dispense Medications and Chart<br>2. Skilled Observation Daily *<br>3. Personal Hygiene | 1 - for all members                                   |
| Bathing *                                                                                  | <b></b>                                               |
| Grooming *                                                                                 | <b>~</b>                                              |
| 4. Dressing *                                                                              | <b>~</b>                                              |

- 16. Select the **Mobility** choice from the dropdown list (Question 5).
- 17. Select the **Eating** choice from the dropdown list (Question 6).
- 18. Select the **Bladder** and **Bowel** choices from each dropdown list (Question 7: Continence/Catheter).
- 19. Select the **Bladder/Bowel Retaining** choice from the dropdown list (Question 8).
- 20. Select the **Positioning** choice from the dropdown list (Question 9).
- 21. Select the **Pressure Ulcer Prevention** choice from the dropdown list (Question 10).
- 22. Select the **Stage 1**, **Stage 2**, **Stage 3**, **Stage 4**, and **Frequency** choices from each dropdown list (Question 11: Skill Procedure Daily/Pressure Ulcer).
- 23. Select the **Skilled Procedure Daily/Other**, **Procedure 1**, **Procedure 2**, and **Procedure 3** choices from each dropdown list (Question 12).
- 24. Click Get Score.

| 12. Skilled Procedure Daily/Other * |                    |
|-------------------------------------|--------------------|
| Procedure 1                         | *                  |
| Procedure 2                         | *                  |
| Procedure 3                         | *                  |
|                                     |                    |
|                                     |                    |
|                                     |                    |
|                                     | Cat Saura Subtotal |
|                                     | Get Score          |

**Note: Get Score** is not required to get the next panel, but it allows you to keep track of the total range of minutes as you proceed through the questionnaire. It will also identify any errors on this panel.

#### **Complete the Service Questions 13–14 Panel**

#### On the Service Questions 13-14 panel:

- 25. Select the **Immobility**, **Severe Spasticity/rigidity**, **Behavioral problems**, and **Isolation** choices from each dropdown list (Question 13: Special Attention).
- 26. Select the **Code/Type1**, **Code/Type 2**, and **Code/Type 3** choices from each dropdown list (Question 14: Restorative Nursing).
- 27. Click Get Score.

| Provider Services                                                                                                    | Enter Management Minutes Questionnaires (MMQ)                                                                         | ?     |
|----------------------------------------------------------------------------------------------------|----------------------------------------------------------------------------------------------------|-------|
| > Home<br>> Provider Search<br>> Manage Batch Files                                                                                                    | Personal Information Service Questions 1-12 Service Questions 13-14<br>Additional Questions Certified Statement       |       |
| > Manage Service Authorizations                                                                                                    | Service Questions 13-14                                                                                               |       |
| > Manage Correspondence and<br>Reacting<br>> Manage Members<br>> Eligibility<br>Enrollment<br>> Long Term Care<br>> Enter Management<br>Minutes Questionnaires<br>(MMQ)<br>> Manage Claims and Payments | 13. Special Attention<br>Immobility • •<br>Severe Spasticity/rigidity • •<br>Behavioral problems • •<br>Isolation • • | Score |
| > Manage Provider Information<br>> Administer Account                                                                                                    | 14. Restorative Nursing                                                                                               |       |
| Reference Publications     News & Updates     Related Links                                                                                                    | Code/Type 1 * V<br>Code/Type 2 * V                                                                                    |       |
|                                                                                                    | Code/Type 3 •                                                                                                    |       |
|                                                                                                    | Get Score Grand Totz<br>CATEGORY<br>Cancel Service                                                                    | al    |

**Note: Get Score** is not required to get the next panel, but it allows you to keep track of the total range of minutes as you proceed through the questionnaire. It will also identify any errors on this panel.

#### **Complete the Additional Questions Panel**

On the Additional Questions panel:

- 28. Select the Toilet Use choice from the dropdown list (Question 15).
- 29. Select the **Transfer** choice from the dropdown list (Question 16).
- 30. Select the Mental Status choice from the dropdown list (Question 17).
- 31. Select the **Restraint** choice from the dropdown list (Question 18).
- 32. Select the Activities Participation choice from the dropdown list (Question 19).

| Enter Management Minutes Quest               | ionnaires (MMQ)                               |                         | ? |
|----------------------------------------------|-----------------------------------------------|-------------------------|---|
| Personal Information<br>Additional Questions | Service Questions 1-12<br>Certified Statement | Service Questions 13-14 |   |
| Additional Questions                         |                                               |                         |   |
| 15. Toilet Use •                             |                                               | ~                       |   |
| 16. Transfer *                               |                                               | ~                       |   |
| 17. Mental Status *                          |                                               | ~                       |   |
| 18. Restraint *                              |                                               | ~                       |   |
| 19. Activities Participation *               |                                               | ~                       |   |
| 20. Consultation                             |                                               |                         |   |
| Type                                         | ✓ Frequency                                   | ×                       | ) |

33. Select the **Consultation Type** and **Frequency** choices from each dropdown list for numbers **1–4** (Question 20).

| 20. Consultation |             |
|------------------|-------------|
| Type             | Frequency V |
| Type 2           | Frequency v |
| Type             | Frequency V |

34. Select the **Medication Type** and **Frequency** choices from each dropdown list for numbers **1–4** (Question 21).

| 21. Medications |               |
|-----------------|---------------|
| Туре 1          | Frequency 1*  |
| Туре 2 *        | Frequency 2*  |
| Туре 3 *        | Frequency 3 * |
| Type 4 *        | Frequency 4*  |

35. Select the **Accidents**, **Contracture**, and **Weight Change** choices from each dropdown list (Question 22).

| 22. Accidents / Contracture /Weight Change |
|--------------------------------------------|
| Accidents *                                |
| Contracture *                              |
| Weight Change *                            |

- 36. Enter the ICD-CM code in the **Primary ICD Diagnosis Code** field (Question 23).
- 37. Enter any Secondary ICD diagnoses in the **Secondary Diagnosis Codes** fields (Question 24).

| 23. Primary ICD Diagnosis Code *  |  |
|-----------------------------------|--|
| 24. Secondary ICD Diagnosis Codes |  |
| Cancel Service                    |  |

# **Complete the Certified Statement Panel**

On the Certified Statement panel:

- 38. Enter the name of the registered nurse who completed the MMQ in the **Name of RN Evaluator** field.
- 39. Enter the date of the MMQ evaluation in the **Evaluation Date** field.
- 40. Enter the name of the facility's administrator in the Name of Administrator field.
- 41. Select the affiliation from the Affiliation dropdown list.
- 42. Select the **Discharge Reason** from the dropdown list if the member is being discharged.
- 43. Enter the **Discharge Date** if the member is being discharged.
- 44. Click Submit.

| senses set trees                                                            |                                                       | · · · · · · · · · · · · · · · · · · ·                                                  |                                                         |
|-----------------------------------------------------------------------------|-------------------------------------------------------|----------------------------------------------------------------------------------------|---------------------------------------------------------|
| Provider Services                                                           | > Enter Management Minu                               | ites Questionnaires (MMQ)                                                              | ?                                                       |
| Home     Provider Search     Manage Batch Files                             | Personal Informat<br>Additional Questi                | tion Service Questions 1-12<br>ons Certified Statement                                 | Service Questions 13-14                                 |
| > Manage Service Authorizations                                             | Certified Statement                                   |                                                                                        |                                                         |
| Manage Correspondence and<br>Reporting                                      |                                                       |                                                                                        |                                                         |
| <ul> <li>Manage Members</li> <li>Eligibility</li> <li>Enrollment</li> </ul> | The undersigned certifies<br>and correct statement of | , under penalty of perjury, that this Manag<br>documented nursing services provided to | rement Minutes Questionnaire is a true<br>this patient. |
| ✓ Long Term Care                                                            | 25. Name of RN                                        |                                                                                        |                                                         |
| > Enter Management                                                          | Evaluator *                                           |                                                                                        |                                                         |
| (MMQ)                                                                       | 26. Evaluation Date *                                 |                                                                                        |                                                         |
| > Manage Claims and Payments<br>> Manage Provider Information               | 27. Name of                                           |                                                                                        |                                                         |
| > Administer Account                                                        | Administrator *                                       |                                                                                        |                                                         |
| > Reference Publications<br>> News & Updates                                | 28. Affiliation *                                     | <b>v</b>                                                                               |                                                         |
| > Related Links                                                             | 29. Discharge Reason                                  |                                                                                        | ~                                                       |
|                                                                             | 30. Discharge Date                                    |                                                                                        |                                                         |
|                                                                             |                                                       |                                                                                        |                                                         |
|                                                                             |                                                       |                                                                                        |                                                         |
|                                                                             |                                                       |                                                                                        |                                                         |
|                                                                             | Cancel Service                                        |                                                                                        | Submit                                                  |

# **Confirmation Screen**

Upon successful submission of the MMQ, the confirmation panel displays and includes the numerical score and the Category, which reflects the range of minutes for the MMQ.

45. Click one of the following:

- Print;
- Request Another MMQ; or
- Close.

**Note:** If the MMQ was successfully processed, but no LTC segment was found for the member and Provider ID, the MMQ will be pended and the **Pended** panel will display.